## DICH VỤ NGÂN HÀNG ĐIỆN TỬ CHO DOANH NGHIỆP

#### QUẢN LÝ HIỆU QUẢ - TIẾT KIỆM CHI PHÍ

Doanh nghiệp dễ dàng sử dụng dịch vụ ngân hàng điện tử F@ST EBANK của Techcombank để thực hiện giao dịch tài chính và quản lý tài khoản nhanh chóng, an toàn, hiệu quả mọi lúc, mọi nơi thông qua kết nối internet.

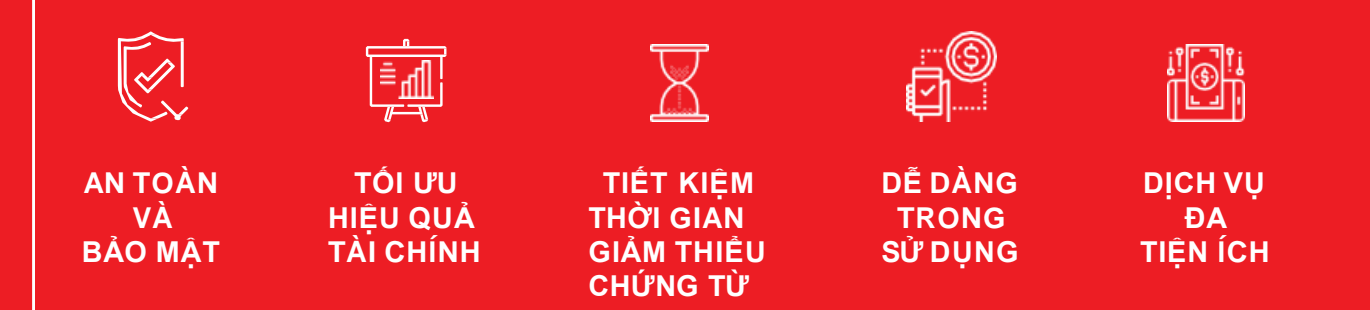

# THÔNG BÁO BIẾN ĐỘNG SỐ DƯ QUA **ỨNG DỤNG TCB OTP DÀNH CHO USER** TRUY VÂN

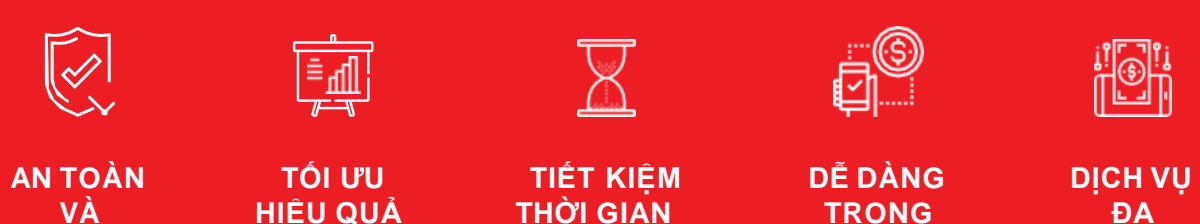

**GIẢM THIỀU** 

CHỨNG TỪ

**TÀI CHÍNH** 

**BẢO MẬT** 

ĐA TIÊN ÍCH

SỬ DUNG

#### THÔNG BÁO BIẾN ĐỘNG SỐ DƯ QUA ỨNG DỤNG TCB OTP CÁC TÍNH NĂNG NỔI BẬT

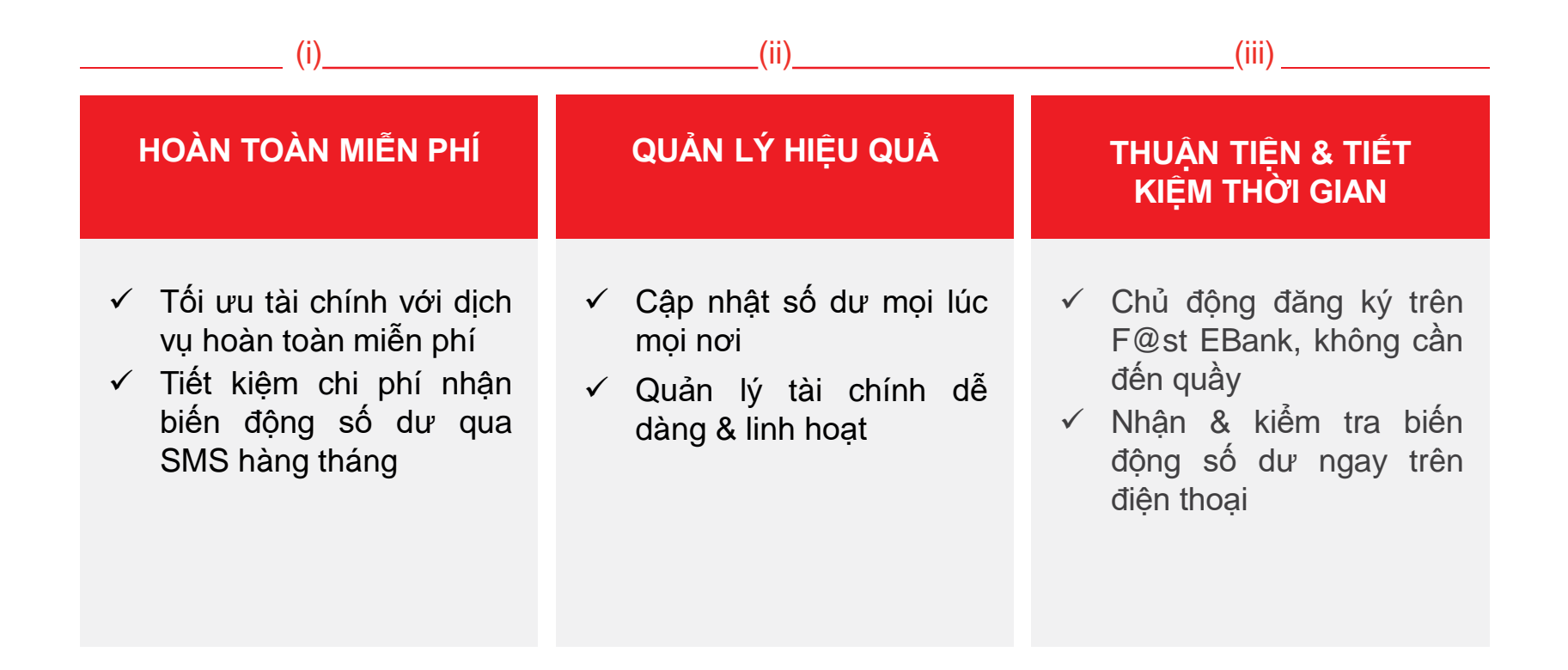

### THÔNG BÁO BIẾN ĐỘNG SỐ DƯ QUA ỨNG DỤNG TCB OTP Cập nhật & cài đặt ứng dụng

| Khách hàng đang sử dụng ứng dụng TCB OTP                                     | Khách hàng chưa sử dụng ứng dụng TCB OTP         |
|------------------------------------------------------------------------------|--------------------------------------------------|
| Quý khách thực hiện cập nhật phiên bản TCB<br>OTP mới nhất trên kho ứng dung | Quý khách vui lòng tải TCB OTP trên kho ứng dụng |

Phiên bản 1.2.3 trên Android

Phiên bản 1.5 trên IOS

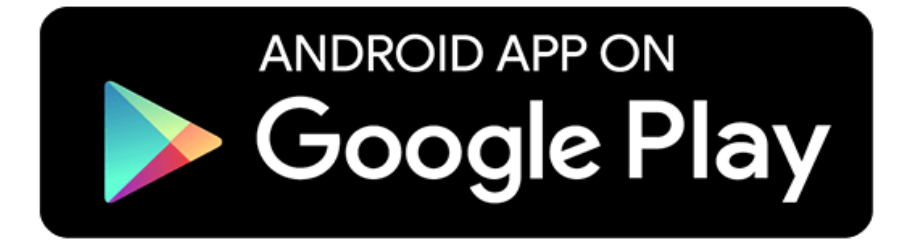

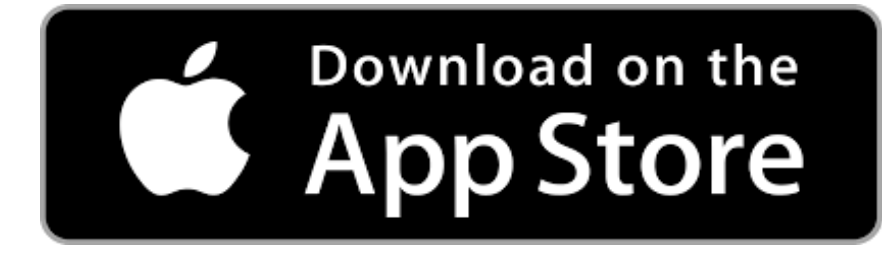

## KÍCH HOẠT TCB OTP

#### CÀI ĐĂT ỨNG DUNG TCB OTP

Tải và cài đăt ứng dung TCB OTP của Techcombank từ App Store với thiết bi sử dung hê điều hành IOS hoặc Google Play với thiết bi sử dụng hệ điều hành Android.

[IOS] https://www.apple.com/vn/search/TCB-OTP?src=globalnav [Android] https://play.google.com/store/search?g=TCB%200TP&c=apps&authuser

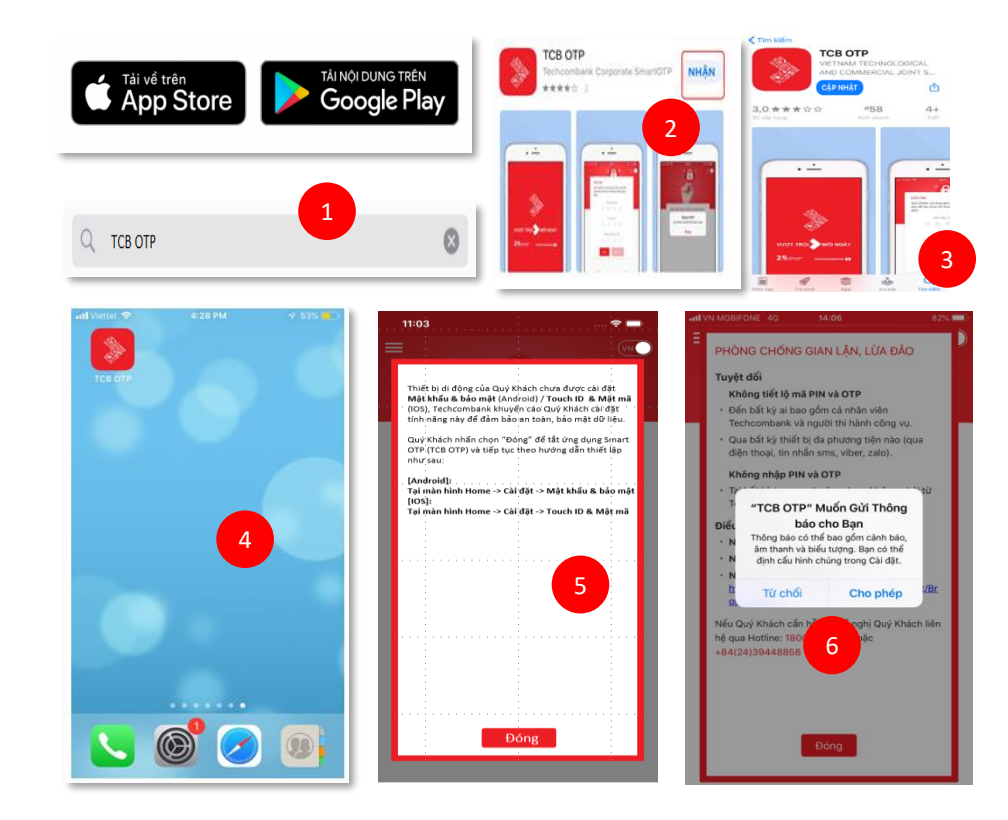

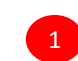

Quý Khách truy cập kho ứng dụng trên Google Play (đối với hệ điều hành Android) hoặc Apple store (đối với hệ điều hành IOS)

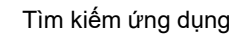

Tìm kiếm ứng dụng bằng cách gõ chữ "TCB OTP" vào ô tìm kiếm

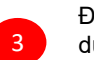

6

Để tải mới ứng dụng, Quý Khách lựa chọn "NHẬN" để cài đặt ứng dụng trên thiết bị hoặc ựa chọn cập nhập ứng dụng

Để cập nhật mới ứng dụng, Quý Khách lựa chọn "CẬP NHẬT" ứng dung trên màn hình

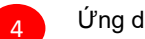

Ứng dụng TCB OTP được hiển thị trên màn hình

Quý Khách lựa chọn Đóng để tiến hành cài đặt mã mở khóa như hướng dẫn tại màn hình do thiết bị di động chưa cài đặt Mật khẩu & bảo mật (Android) / Touch ID & Mật mã (IOS).

[Android]:Tại màn hình Home -> Cài đặt -> Mật khẩu & bảo mât

[IOS]:Tại màn hình Home -> Cài đặt -> Touch ID & Mật mã

Lựa chọn Cho phép. Tại lần đầu Quý Khách thực hiện mở ứng dung khi tải về sẽ nhận được thông báo yêu cầu gửi thông báo qua trung tâm cảnh báo của hệ điều hành Apple hoặc Android.

Lưu ý: Nếu Quý khách lưa chon

- Cho phép: là đồng ý sử dụng cảnh báo thông tin giao dịch khi Xác thực trực tuyến.
- Từ chối: là không đồng ý sử dụng cảnh báo thông tin giao dịch với phương thức Xác thực trực tuyến.

#### KÍCH HOẠT TCB OTP KÍCH HOẠT TCB OTP TRÊN F@ST EBANK

Quý khách đăng nhập F@st EBank thông qua đường dẫn sau: https://ib.techcombank.com.vn/corp/servlet/BrowserServlet

| F@ST(e·bank)                   | Ngân hàng trực tuyến dành cho Doanh Nghiệp                                                                                                    | Trang chủ Đăng xuấ                                     |
|--------------------------------|----------------------------------------------------------------------------------------------------|--------------------------------------------------------|
| Thông tin tài khoản            | Kich hoat Smart OTP                                                                                                    |                                                        |
| )ịch vụ thanh toán quốc tế     | Quý khách hiện đang đăng ký số điện thoại di động 0983467313 với Techcombank                                                                                                    |                                                        |
| Đầu tư                         | Nếu thông tin này chưa chính xác, đề nghị Quý Khách sử dụng <u>MB01</u> và đăng ký tại quầy g<br>hoặc liên hệ tổng đại 1800.588.822 hoặc +84 24 3944 6699 (hỗ trợ quốc tế) để được tư vấ | giao dịch gần nhất để cập nhật thông tin,<br>n hỗ trợ. |
| Tín dụng                       | Nếu thông tin số điện thoại là chính xác, Quý khách lựa chọn "Thực hiện" để tiếp tục việc k                                                                                              | ích hoạt Smart OTP. Hướng dẫn                          |
| Dịch vụ khác                   | kich hoạt Smart OTP có thể được tái tại <u>đây</u> .                                                                                                    |                                                        |
| Nhật ký giao dịch              | Trường hợp quý khách quên PIN thì cần xóa Smart OTP hiện tại trên thiết bị di động sau đ                                                                                                 | ó thực hiện các bước như tài liệu hướng dẫn.           |
| ▶ Tài dữ liệu                  | Thực hiện 2                                                                                                    |                                                        |
| Thay đổi mật khẩu              |                                                                                                    |                                                        |
| ▶Kích hoạt TCB OTP/Token       | 1                                                                                                    |                                                        |
| > Quản lý nhận biến động số dư |                                                                                                    |                                                        |
| Hộp thư                        |                                                                                                    |                                                        |
| Quản lý dòng tiền              |                                                                                                    |                                                        |

Sau khi đăng nhập thành công Quý Khách lựa chọn **Dịch vụ khác → Kích hoạt TCB** OTP/ Token

2 Quý khách kiểm tra lại số điện thoại di động đang đăng ký với Techcombank.

1

Nếu số điện thoại di động chưa đúng, Quý Khách thực hiện cập nhật số điện thoại di động như Hướng dẫn trên màn hình.

Nếu đúng, nhấn **Thực hiện** để lấy **Mã** kích hoạt và PIN.

#### KÍCH HOẠT TCB OTP KÍCH HOẠT TCB OTP TRÊN F@ST EBANK

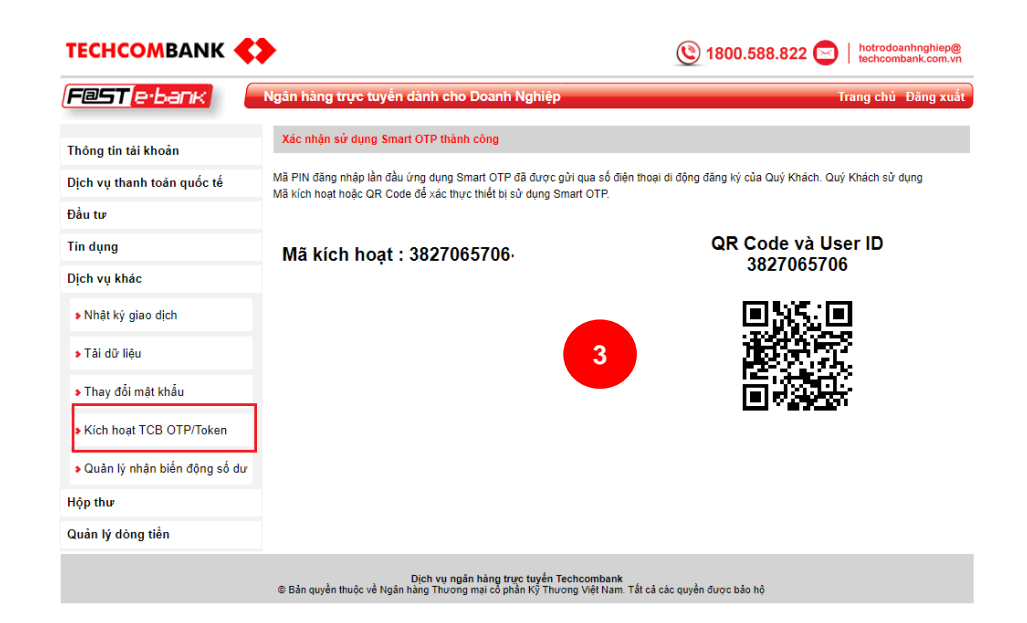

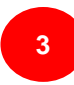

**Thông tin PIN** đã gửi tới số điện thoại của Quý khách đang đăng ký với Techcombank.

Thông tin Mã kích hoạt được hiển thị dưới dạng mã QR Code hoặc số.

Quý khách thực hiện **mở ứng dụng TCB OTP** để quét hoặc nhập **Mã kích hoạt** vào ứng dụng để tiếp tục kích hoạt ứng dụng trên thiết bị di động.

#### Lưu ý: Thông tin mẫu SMS như ở dưới.

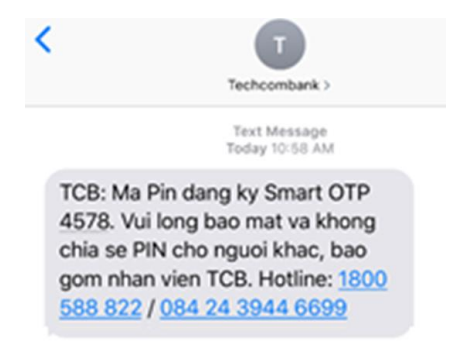

#### ΚΊCH HOẠT TCB OTP KÍCH HOAT TCB OTP TRÊN MOBILE

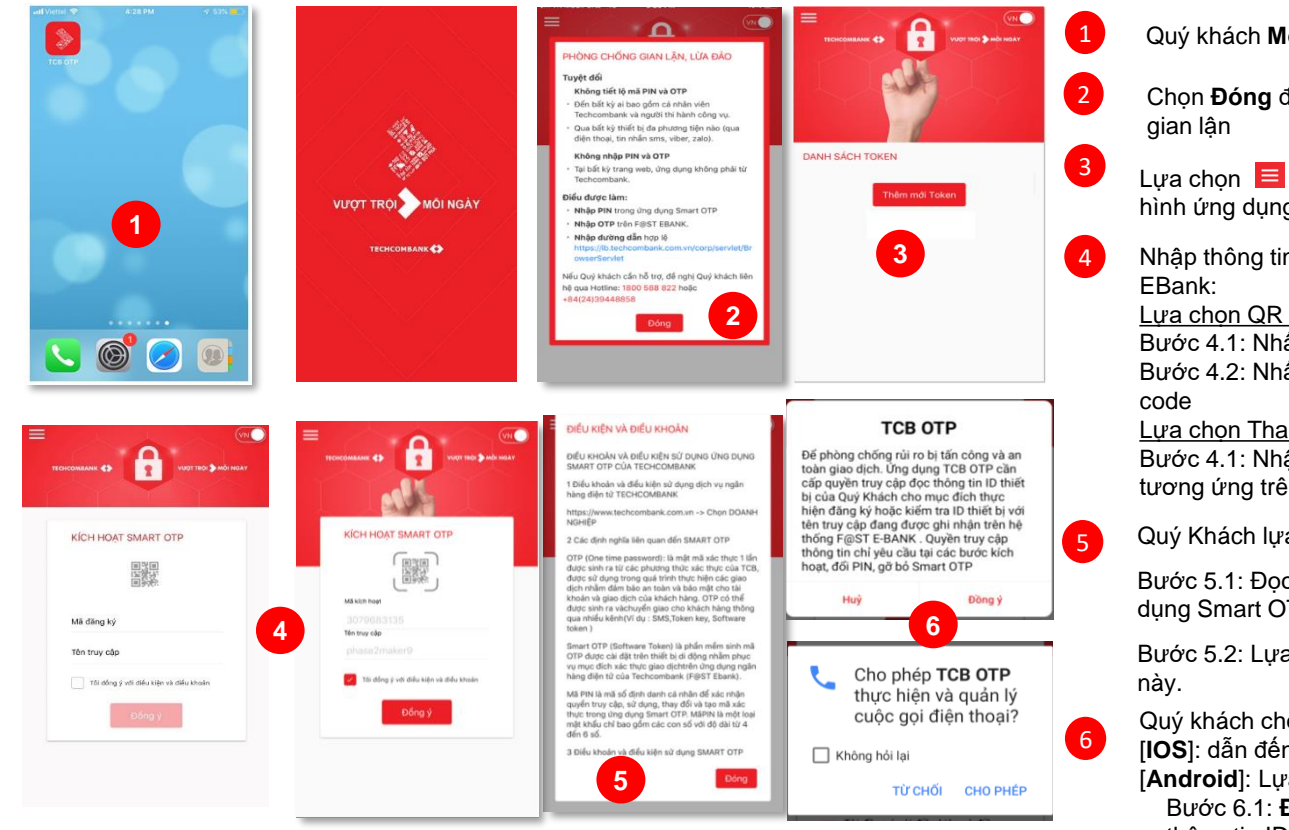

Quý khách Mở ứng dụng TCB OTP

Chọn Đóng để xác nhận đã đọc nội dung cảnh báo

Lựa chọn 📃 ở góc trên cùng phía bên trái của màn hình ứng dụng, sau đó nhấn Thêm mới Token

Nhập thông tin Mã kích hoạt và Tên truy cập trên F@ST

#### Lura chon QR Code

Bước 4.1: Nhấn biểu tương 🔤 để quét QR Code Bước 4.2: Nhấn OK để cho phép sử dụng camera quét QR

#### Lựa chon Thao tác Nhập

Bước 4.1: Nhập tay các thông tin này vào các vùng giá trị tương ứng trên màn hình

Quý Khách lựa chọn "Tôi đồng ý điều kiện và điều khoản"

Bước 5.1: Đọc hiểu nội dung điều kiện và điều khoản sử dung Smart OTP.

Bước 5.2: Lựa chọn Đóng để xác nhận đã đọc nội dung

Quý khách chon Đồng ý

[IOS]: dẫn đến bước thực hiện đổi PIN lần đầu tai mục 7 [Android]: Lua chon với 2 bước

Bước 6.1: Đồng ý để cho phép cấp quyền truy cập đọc thông tin ID thiết bị. Nếu Hủy sẽ dừng việc kích hoạt ứng dụng.

Bước 6.2: CHO PHÉP để dẫn đến bước thực hiện đổi PIN lần đầu. Nếu lưa chon Từ CHỐI sẽ dừng việc kích hoạt ứng dụng.

#### KÍCH HOẠT TCB OTP KÍCH HOẠT TCB OTP TRÊN MOBILE

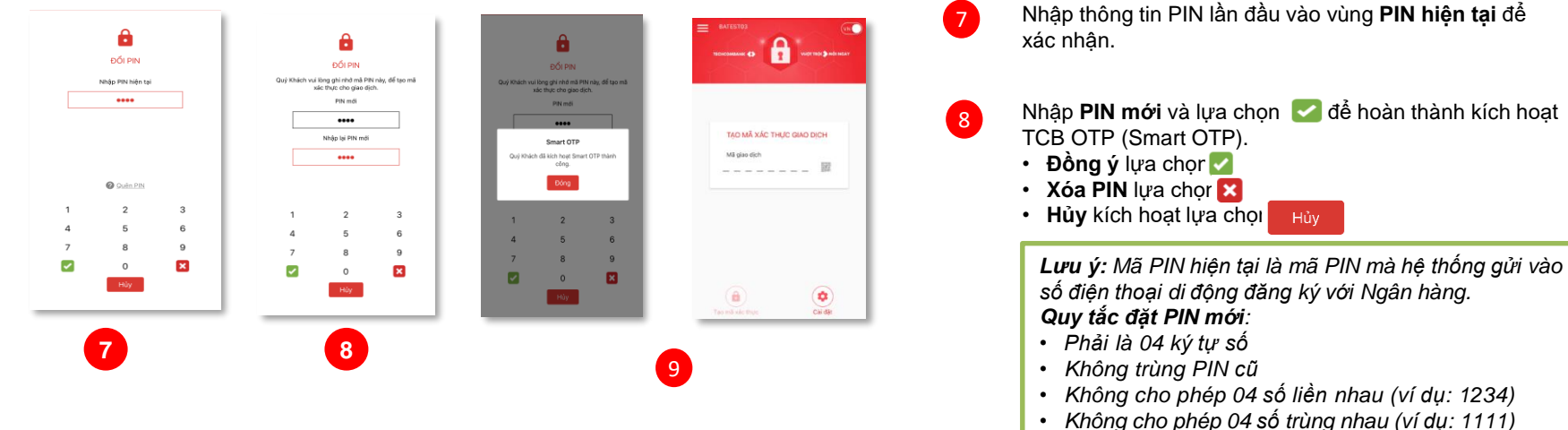

9

Không cho phép đối xứng (ví dụ: 0990)

Tại bước này Quý Khách đã thực hiện **kích hoạt TCB OTP thành công**. Chọn **Đóng** để quay về màn hình **Tạo mã xác thực giao dịch** 

#### THÔNG BÁO BIẾN ĐỘNG SỐ DƯ QUA ỨNG DỤNG TCB OTP ĐĂNG KÝ DỊCH VỤ: DỊCH VỤ KHÁC -> QUẢN LÝ NHẬN BIẾN ĐỘNG SỐ DƯ

| ТЕСНСОМВАНК                  | 1800.588.822 🔁   hotrodoanhinghiep@<br>techcombank.com.vn                                                                                             |                                  |
|------------------------------|----------------------------------------------------------------------------------------------------|----------------------------------|
| (F@ST(e·bank)                | Ngân hàng trực tuyến dành cho Doanh Nghiệp Trang chủ Đăng xuất                                                                                        | I                                |
| Thông tin tải khoản          | Quản lý nhận biến động số dư                                                                                                    | Quý khách chọn <b>Nhận tin r</b> |
| Dịch vụ thanh toán quốc tế   | Số tài khoản Tên tài khoản Loại tài khoản Loại tiền Nhận tin nhấn                                                                                     | số dự qua ứng dung TCB C         |
| Đầu tư                       | 19031320988660 USD-1001-TK 19031320988660 TIEN GUI THANH TOAN USD Không V<br>19131320988886 10-1001-TK 19131320988886 TIEN GUI THANH TOAN VND Không V |                                  |
| Tín dụng                     | 2                                                                                                    |                                  |
| Dịch vụ khác                 | Thực hiện                                                                                                    | Quy khách nhân <b>Thực hiệi</b>  |
| >Nhật ký giao dịch           |                                                                                                    |                                  |
| ⊁ Tài dữ liệu                |                                                                                                    | Ouý khách thực hiện <b>Xác t</b> |
| Thay đổi mật khẩu            |                                                                                                    | dịch để hoàn tất quá trình c     |
| Kích hoạt TCB OTP/Token      | Xác thực giao dịch                                                                                                    |                                  |
| Quản lý nhận biến động số dư | Mā giso dich: 19931140 🔳 🔂 🔳                                                                                                    |                                  |
| Hộp thư                      | Vui lòng nhập mã xác thực                                                                                                    |                                  |
| Quản lý dòng tiền            | Tên truy cêp: PHUONGTEST2M                                                                                                    |                                  |
|                              | Xác thực Hủy bỏ Xác thực sẽ hết hiệu lực sau 01 phút 59 giây                                                                                          |                                  |
|                              | Techcombank hân hạnh được giới thiệu thêm một trải nghiệm xác thực giao dịch mới cho dịch vụ F@st<br>Ebank – Xác Thực Trực Tuyến.                     |                                  |
|                              | Để cập nhật ứng dụng SmartOTP và sử dụng tính năng mói, quý khách vui lòng xem hướng dẫn <u>tại đây</u>                                               |                                  |
|                              | Lưu ý: Mã xác thực sẽ không xác thực được giao dịch nếu quý khách hàng nhập sai Mã giao dịch hoặc mã PIN<br>trên ứng dụng Smart OTP                   |                                  |

## THÔNG BÁO BIẾN ĐỘNG SỐ DƯ QUA ỨNG DỤNG TCB OTP KIỂM TRA THÔNG BÁO BIẾN ĐỘNG SỐ DƯ – TỪ THÔNG BÁO TRÊN TRUNG TÂM THÔNG BÁO

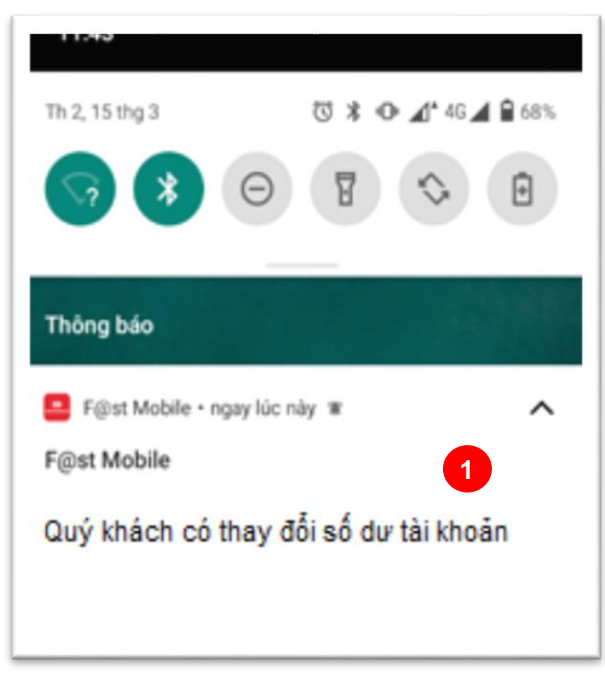

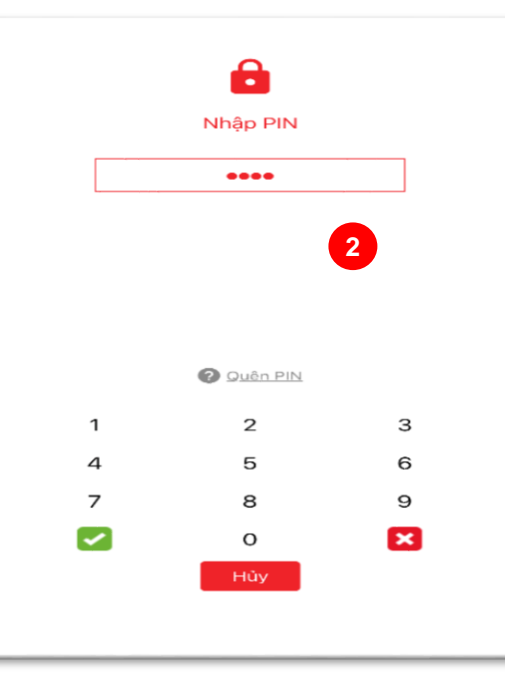

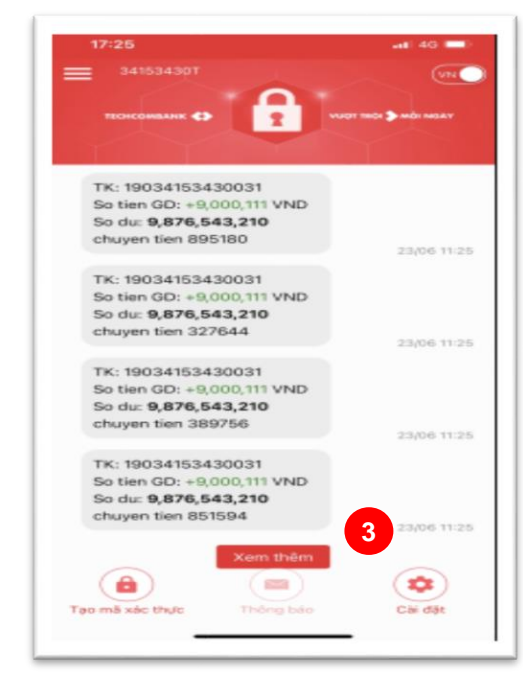

Quý khách nhấn vào thông báo biến động số dư tại trung tâm thông báo

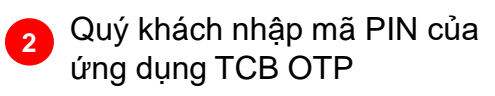

Nhấn **Xem thêm** nếu muốn tải thêm tin nhắn (áp dụng khi có lớn hơn 30 tin nhắn biến động số dư)

3

## THÔNG BÁO BIẾN ĐỘNG SỐ DƯ QUA ỨNG DỤNG TCB OTP KIỂM TRA THÔNG BÁO BIẾN ĐỘNG SỐ DƯ – TỪ THÔNG BÁO TRÊN ỨNG DỤNG

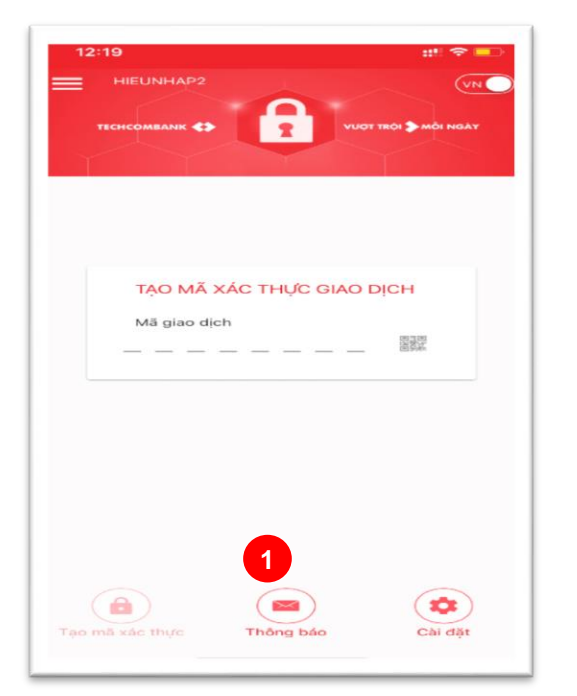

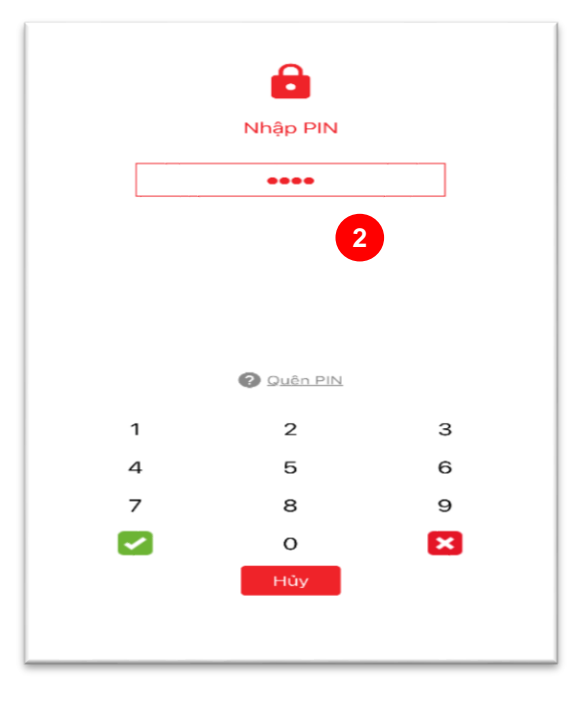

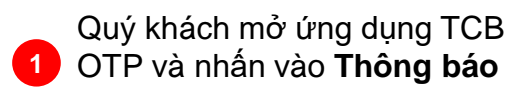

2 Quý khách nhập mã PIN của ứng dụng TCB OTP

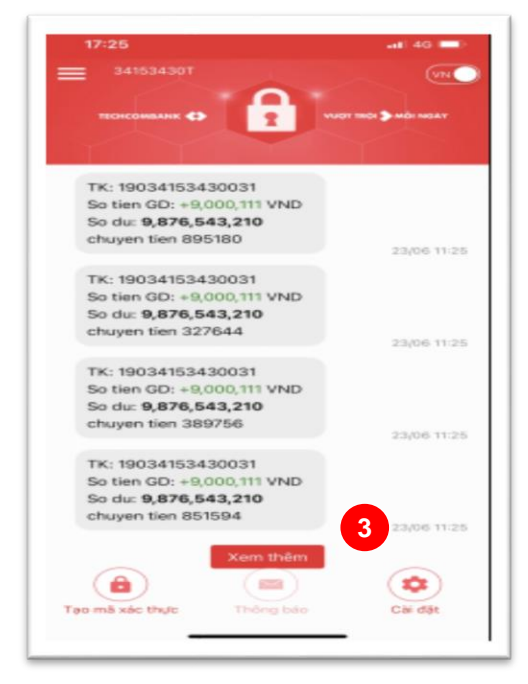

Nhấn **Xem thêm** nếu muốn tải thêm tin nhắn (áp dụng khi có lớn hơn 30 tin nhắn biến động số dư)

3

### THÔNG BÁO BIẾN ĐỘNG SỐ DƯ QUA ỨNG DỤNG TCB OTP KH CHƯA ĐĂNG KÝ NHẬN BIẾN ĐỘNG SỐ DƯ TRÊN F@ST EBANK

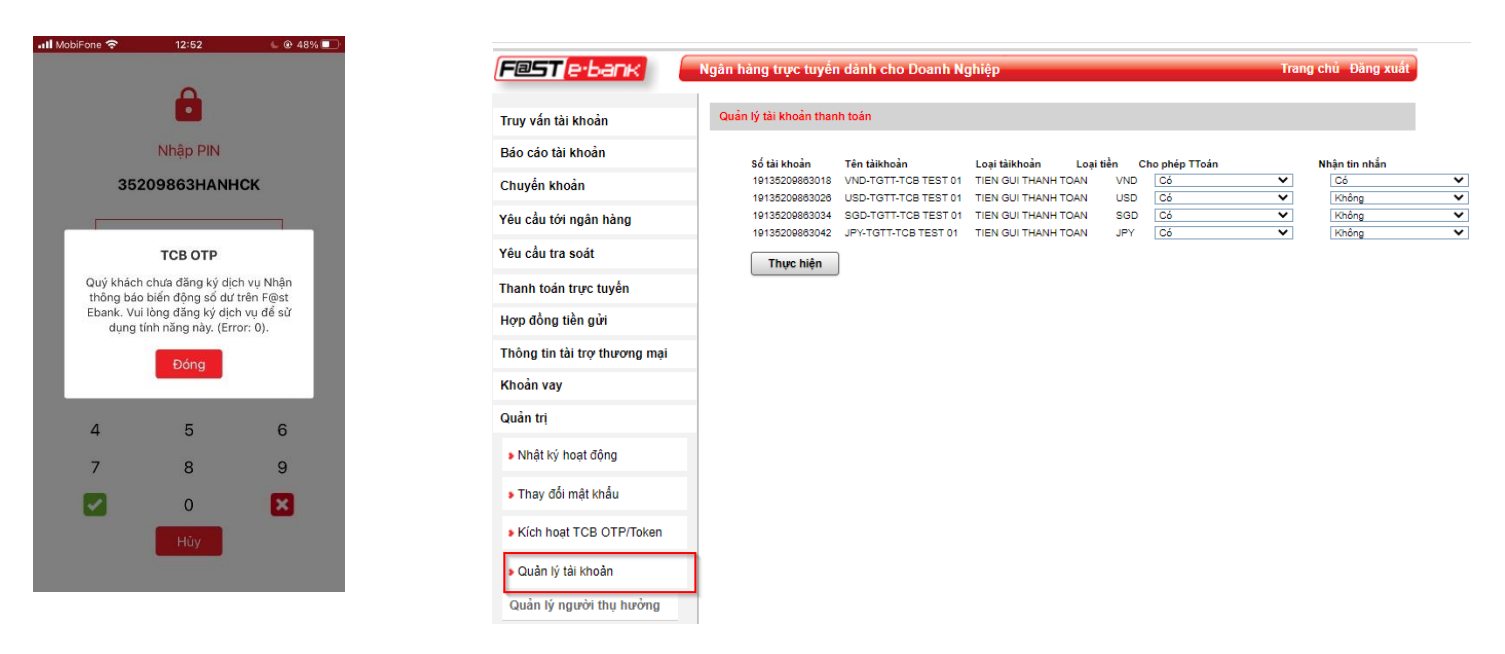

1

Quý khách mở ứng dụng TCB OTP và nhấn vào **Thông báo**. Hệ thống thông báo như trên.

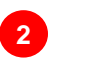

Quý khách đăng nhập vào F@st EBank để kích hoạt dịch vụ theo hướng dẫn

# F@ST EBANK

#### THÔNG TIN HÕ TRỢ KHI CẦN THIẾT

Thông tin chi tiết về cách sử dụng hoặc các vấn đề phát sinh cần tư vấn liên quan đến các tính năng trên FEB, Doanh nghiệp có thể liên hệ:

> Hotline: 1800 6556 (trong nước)/+84 24 7303 6556(quốc tế)

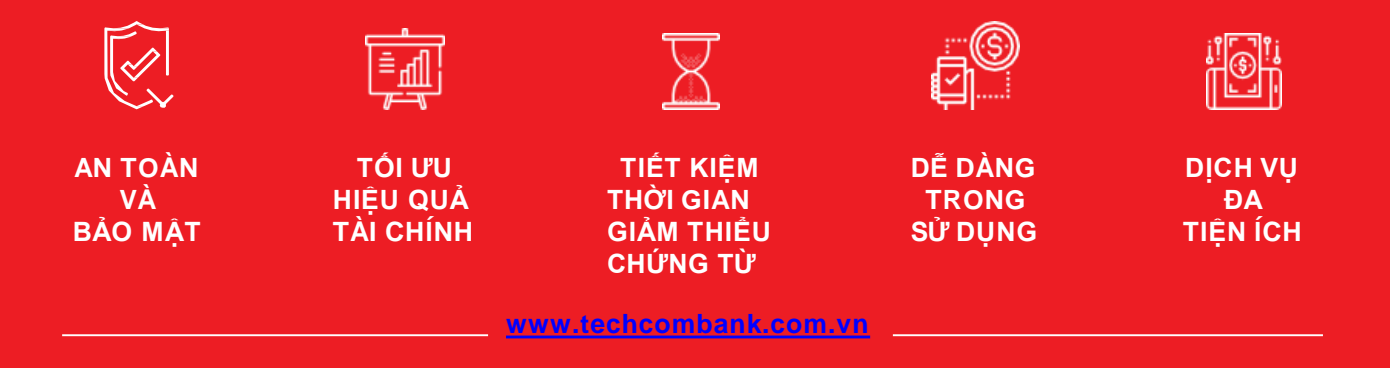